## Upute

## Prva registracija distributera Grohe u servisni sustav

www.groheservis.eu

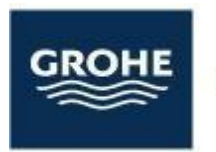

Pure Freude an Wasser

- Kako biste se registrirali za servis i račun distributera, idite na <u>https://www.groheservis.eu/</u>.
- **2.** Pri registraciji prve prijave, sustav će automatski registrirati račun za nas na portalu, pa vas molimo da provjerite jesu li navedeni podaci točni i jesu li stvarni.
- 3.

| Nalog za uslugu                                                                    |                                                               |
|------------------------------------------------------------------------------------|---------------------------------------------------------------|
| Za tehničku podršku popunjavanja reklamacije obra<br>putem e-mail adrese: fs-suppo | titi se na kontakt broj: +38512911470 ili<br>rt-cro@grohe.com |
|                                                                                    |                                                               |
| _ Klijenti                                                                         |                                                               |
| Distributen / trgovine                                                             |                                                               |
| Naziv*                                                                             |                                                               |
|                                                                                    | E.                                                            |
| OIB*                                                                               |                                                               |
|                                                                                    | ET                                                            |
| Ulica distributera*                                                                |                                                               |
|                                                                                    | E                                                             |
| Poštanski broj distributera*                                                       |                                                               |
|                                                                                    | EI                                                            |
| Mjesto distributera*                                                               |                                                               |
|                                                                                    | ET                                                            |
| F-mail distributera*                                                               |                                                               |
|                                                                                    |                                                               |
| l<br>Davanje pogrešne e-mail adrese može značajno produži                          | li razmatranje slučaja.                                       |
| Telefon distributera*                                                              |                                                               |
|                                                                                    | ET                                                            |
| Broj poslovnice (odnosi se na troovačke lance)                                     |                                                               |
|                                                                                    | ET                                                            |
|                                                                                    |                                                               |
| vlastiti broj prijave                                                              | EQ                                                            |
|                                                                                    | 80                                                            |
| іте кіјепта"                                                                       | FO                                                            |
|                                                                                    | lõd                                                           |
| Prezime klijenta*                                                                  |                                                               |
|                                                                                    | E0<br>DB                                                      |
| Ulica klijenta*                                                                    |                                                               |
|                                                                                    | E0<br>62                                                      |
| Poštanski broj klijenta*                                                           |                                                               |
|                                                                                    | E2                                                            |

- 1. Naziv društva Distributera
- 2. OIB (samo brojevi)
- 3. Ulica Distributera
- 4. Poštanski broj Distributera
- 5. Grad Distributera
- 6. E-pošta Distributera (na temelju te adrese sustav će kreirati korisnički nalog)
- 7. Broj telefona Distributera
- 8. Br. podružnice Distributera (ako postoji)
- 9. Vlastiti broj prijave reklamacije
- 10. Ime klijenta koji prijavljuje reklamaciju
- 11. Prezime Klijenta koji prijavljuje reklamaciju
- 12. Ulica mjesto nastanka kvara
- 13. Poštanski broj klijenta

| EI<br>So |
|----------|
|          |
| ET S     |
| E1       |
| Ęġ       |
| 63       |
|          |
|          |
| V 80     |
| ES       |
|          |
| ES       |
|          |

- 14. Grad u kojem je došlo do kvara
- 15. E-pošta klijenta koji prijavljuje kvar
- 16. Broj telefona klijenta koji prijavljuje kvar
- Broj proizvoda sustav sam predlaže naziv (broj proizvoda na računu pokraj naziva artikla)
- Opis kvara / nedostatka (opisati detaljno, nastanak uzrok, poteškoće i slično)
- 19. Čitak dokaz o kupnji u bilo kojem formatu (račun mora sadržavati datum, vrijeme, mjesto, naziv trgovine i reklamirani artikl)
- 20. Dodatne fotografije i materijali koji prikazuju kvar / nedostatak

Nakon popunjavanja obaveznih polja, trebate prihvatiti pravila obrade osobnih podataka, a zatim pritisnite tipku za slanje. Temeljem dostavljenih podataka, sustav će za vas kreirati nalog i poslati obavijest na e-poštu navedenu u polju br. 6. U tekstu poruke pronaći ćete lozinku koja je automatski generirana i dodijeljena vašem nalogu.

| Tvtrka GROHE ADRIA d.o.o. dodala je novi račun na svom portalu. Ukoliko želite provjeriti status svojih naloga i još više, prijavite se |
|----------------------------------------------------------------------------------------------------|
| u sustav.                                                                                                    |
| Korisničko ime: <u>tvrtka@grohe.com</u>                                                                                                 |
| Lozinka: 9g567x25a                                                                                                    |
| Prijavite se                                                                                                    |

NAPOMENA: u slučaju da Odjel za reklamacije ima više zaposlenika, svi oni mogu koristiti istu prijavu i lozinku koje je generirao prvi zaposlenik prilikom prve prijave. Sljedeće se prijave trebaju dodati nakon prijave klijenta na portal. Kako biste to učinili, idite na adresu <u>www.groheservis.eu/</u> ili <u>https://app.groheservis.eu/</u>

Možete se prijaviti na desnoj strani portala za registraciju (na slici ispod mjesta za prijavu je označena crvenom strelicom). Prilikom prijavljivanja unosimo e-poštu navedenu u polju i lozinku primljenu u poruci. Nakon prijave na korisnički panel, imamo pristup svim prijavama koje prosljeđujemo odjelu za reklamacije.

| - O Intips://www.groneservis.eu                                                            |       |                                                                                                    |                               |
|--------------------------------------------------------------------------------------------|-------|----------------------------------------------------------------------------------------------------|-------------------------------|
|                                                                                            |       |                                                                                                    |                               |
| Nalog za usługu                                                                            | 2     |                                                                                                    | Prijavi se                    |
| Za tehničku podršku popunjavanja reklamacije obratiti se na kontakt broj: +38512911470 ili |       | 1                                                                                                    | E-mail                        |
| putem e-mail adrese: fs-support-cro@grohe.com                                              |       | Le la                                                                                                    | Lozinka                       |
| Klijenti                                                                                   |       |                                                                                                    |                               |
| Distributeri / trgovine                                                                    |       |                                                                                                    | Ne možete se sjetiti lozinke! |
| Naziv*                                                                                     |       |                                                                                                    | Prijavi se                    |
| ET 39                                                                                      |       |                                                                                                    |                               |
| OIB*                                                                                       |       |                                                                                                    |                               |
| El                                                                                         |       |                                                                                                    |                               |
| Ulica distributera*                                                                        | 0     |                                                                                                    |                               |
| EI B                                                                                       |       |                                                                                                    |                               |
| Poštanski broj distributera*                                                               | Dan - |                                                                                                    |                               |
| EI S                                                                                       |       |                                                                                                    | *                             |
| Mjesto distributera*                                                                       |       | State of the second second sec |                               |
| ET 35                                                                                      |       |                                                                                                    |                               |
| E-mail distributera*                                                                       | 66    |                                                                                                    |                               |
| Ø                                                                                          |       |                                                                                                    | THE                           |
| Davanje pogrešne e-mail adrese može značajno produžiti razmatranje slučaja.                | es .  |                                                                                                    |                               |
| Telefon distributera*                                                                      |       |                                                                                                    |                               |
| E.                                                                                         |       |                                                                                                    |                               |
| Broj poslovnice (odnosi se na trgovačke lance)                                             |       |                                                                                                    |                               |
| El 35                                                                                      |       |                                                                                                    |                               |

U tabu "NALOZI" imamo pristup odobrenim i verificiranim prijavama. Tabela sadrži informacije o klijentima koji prijavljuju kvar, zaposleniku koji se bavi slučajem i statusu naloga.

|                                            |       |            |                                | ۲          |
|--------------------------------------------|-------|------------|--------------------------------|------------|
|                                            |       |            | PRIJAVA (0)                    | NALOGA 👘 🖒 |
| + Unesite nalog                            |       |            |                                |            |
| Tražite                                    | Ø     | Datum : od |                                |            |
|                                            | Reset | 2021-03-01 | 1-06-30                        |            |
| Deturn ↓ ↓ Terna                           |       |            | status 😇 Poslijednji kontakt 🗟 | F          |
| 2021-06-25 mario krail Zagreb 10000 Zagreb |       |            | U tijeku prerade 2021-06-25    | <b>~</b> ^ |
|                                            |       |            |                                |            |
|                                            |       |            |                                |            |
|                                            |       |            |                                |            |
|                                            |       |            |                                |            |
|                                            |       |            |                                |            |
|                                            |       |            |                                |            |

Za dodavanje nove prijave, koristite tipku

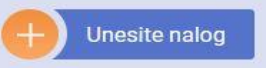

U sljedećem prikazanom prozoru popunite polja kao u obrascu iz prvog koraka. Imajte na umu da u polje **"Čitak dokaz o kupnji i ostalo"** imamo mogućnost priložiti više dokumenata. Nakon memoriranja informacija u sustavu na tablici novosti možemo vidjeti status prijave. Imajte na umu da zaposlenici moraju potvrditi novu prijavu prije nego što je pretvore u nalog za uslugu Grohe Adria (podnesena prijava treba sadržavati račun za kupovinu proizvoda na koji se daje reklamacija, predračuni se ne prihvaćaju).

| Klijent      |   | Ulica*                             |
|--------------|---|------------------------------------|
| Novi klijent | • |                                    |
| lme*         |   | Mjesto*                            |
| <u> </u>     | 1 |                                    |
| Prezime*     |   | Poštanski broj*                    |
|              | 1 |                                    |
| Telefon*     |   | Vanjski broj                       |
|              | 2 |                                    |
| E-Mail       |   | Vrsta                              |
|              |   | Dom/mieszkanie prywatne            |
|              |   | Product number                     |
|              |   |                                    |
|              |   | Očistite potvrdu o kupnji i drugi* |
|              |   | Pregledaj Datoteke nisu odabrane.  |
| nis *        |   |                                    |
|              |   |                                    |
|              |   |                                    |

U polju "novosti" možete pročitati sve poruke koje je servisno osoblje poslalo o konkretnim reklamacijama.

| GROHE                                      | ۲                                   |
|--------------------------------------------|-------------------------------------|
|                                            | PRIJAVA (0) NALOGA (0)              |
| Unesite nalog                              |                                     |
| Tražite                                    | Datum : od Datum : do               |
|                                            | Reset 2021-04-04 🗂 2021-07-31 🗂     |
| Datum 1 1 Tema                             | 😇 Status 😇 Posljednji kontakt 😇     |
| 2021-06-25 mario krall Zagreb 10000 Zagreb | U tijeku prenade 2021-06-23 🗲       |
| I i items per page                         | Wyświetanie elementów 1 - 1 z 1 🛛 🤆 |

Unesene reklamacije mogu se pretraživati pomoću glavnog pretraživača te promjenom raspona datuma

| GROHE                                      |       |            |        |                         | ۲          |
|--------------------------------------------|-------|------------|--------|-------------------------|------------|
|                                            |       |            |        | PRIJAVA (0)             | NALOGA 🔿   |
| + Unesite nalog                            |       |            |        |                         |            |
| Tražite                                    | Θ     | Datum : od |        | Datum : do              |            |
|                                            | Reset | 2021-04-01 | Ċ      | 2021-07-31              |            |
| Datum 1 1 Tema                             |       |            | - Stat | tus = Poslijedr t       | F          |
| 2021-06-25 mario krail Zagreb 10000 Zagreb |       |            | U tij  | jeku prerade 2021-06-25 | <b>_</b> ^ |
| ¥                                          |       |            |        |                         |            |
|                                            |       |            |        |                         |            |
|                                            |       |            |        |                         |            |
|                                            |       |            |        |                         |            |
|                                            |       |            |        |                         |            |
|                                            |       |            |        |                         |            |
|                                            |       |            |        |                         |            |
| ∢ ∢ 1 ⇒ →  20 ♥ items per page             |       |            |        | Wyświetlanie elementów  | v 1-1z1 C  |

## Otvaranje poruke

| Tražite               |                         | 0   | Datum : od |   |            | Datum : | : do                    |            |
|-----------------------|-------------------------|-----|------------|---|------------|---------|-------------------------|------------|
|                       | Rese                    | set | 2021-04-01 | Ö |            | 2021-0  | .7-31                   |            |
|                       |                         |     |            |   |            |         |                         |            |
| Datum ↓ ↓ Tema        |                         |     |            | Ŧ | Status     | Ŧ       | Poslijednji kontakt \Xi |            |
| 2021-06-25 2 mario kr | ail Zagreb 10000 Zagreb |     |            |   | U tijeku p | rerade  | 2021-07-05              | <b>~</b> ^ |
|                       |                         |     |            |   |            |         |                         | 1          |

Nakon otvaranja poruke, ona prikazuje čitavu povijest prijave i omogućuje slanje poruke servisu s opcijom dodavanja priloga - sve u vezi s predmetom o kojem je riječ.

| PRIMLJENO                                                                                 |                                    | POSLANO | - |
|-------------------------------------------------------------------------------------------|------------------------------------|---------|---|
| Stojić Antonio<br>© 2021-07-05 9.46                                                       | C                                  |         |   |
| Poruka                                                                                    |                                    |         |   |
| Stojic Antonio<br>© 2021-07-05 9.43<br>Molimo pogledajte poruku, u vezi vaše reklamacije. | C                                  |         |   |
|                                                                                           | Grohe d.o.o.<br>© 2021-05-25 11 45 |         |   |
|                                                                                           | kvar<br>Ø                          |         |   |
|                                                                                           |                                    |         | , |
| jest                                                                                      |                                    |         |   |
| ij                                                                                        |                                    |         |   |
|                                                                                           |                                    |         |   |
|                                                                                           |                                    |         |   |

Svaka poruka poslana iz servisa Grohe signalizira se slanjem poruke na e-adresu koju je registrirao Distributer i zahtjevom da se ona pročita:

GROHE ADRIA d. o. o. poslalo Vam je novu poruku u vezi s reklamacijom

PROČITAJ

NAPOMENA: u slučaju da imate bilo kakav problem prilikom prijavljivanja u sustav prijava za servis, molimo vas da nas kontaktirate:

GROHE ADRIA d. o. o.

Antonio Stojić Štefanovečka 18 10 000 Zagreb mob. 099/3933-017

E-mail: <u>fs-support-cro@grohe.com</u>